## 現在地メニュー・地点メニューの操作

よく使う機能は、現在地メニューまたは地点メニューを使って簡単に操作できます。

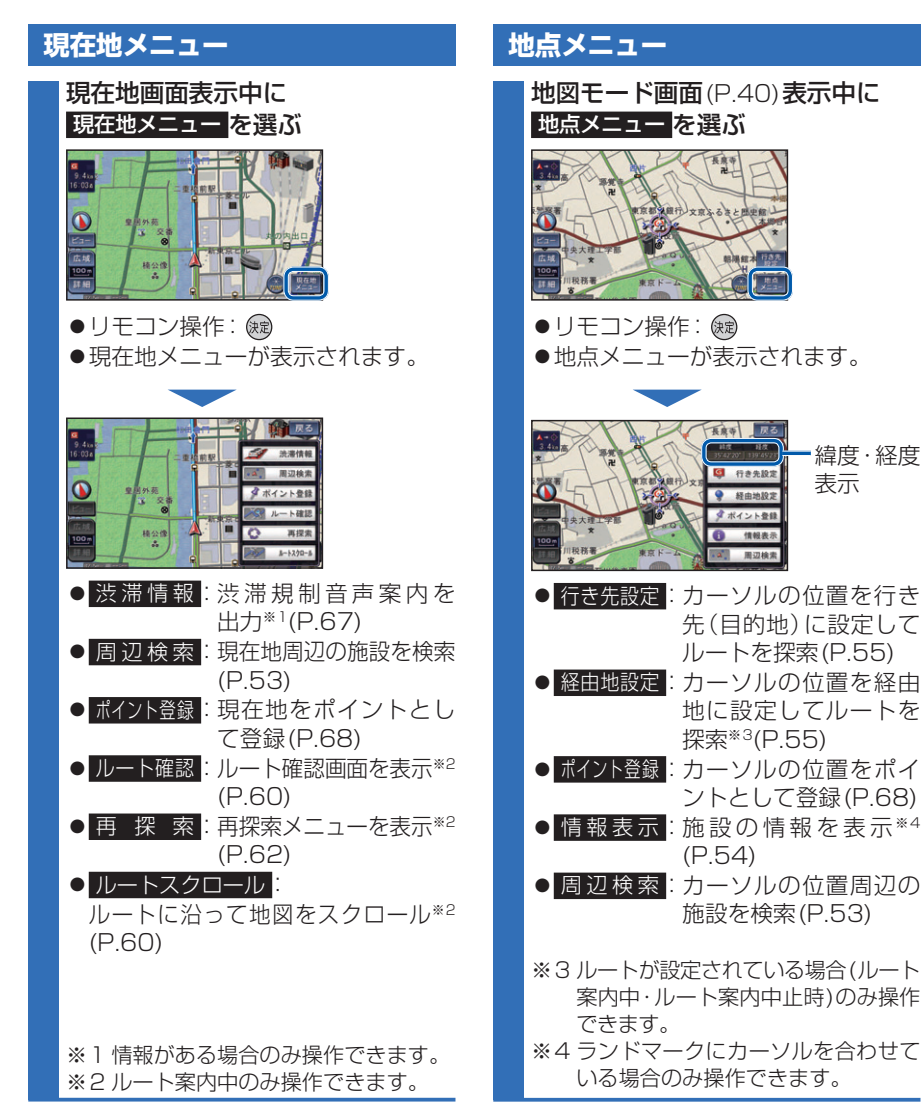

## 地図の表示のしかたを変更する

地図画面でビューを選ぶと、地図表示変更メニューが表示されます。

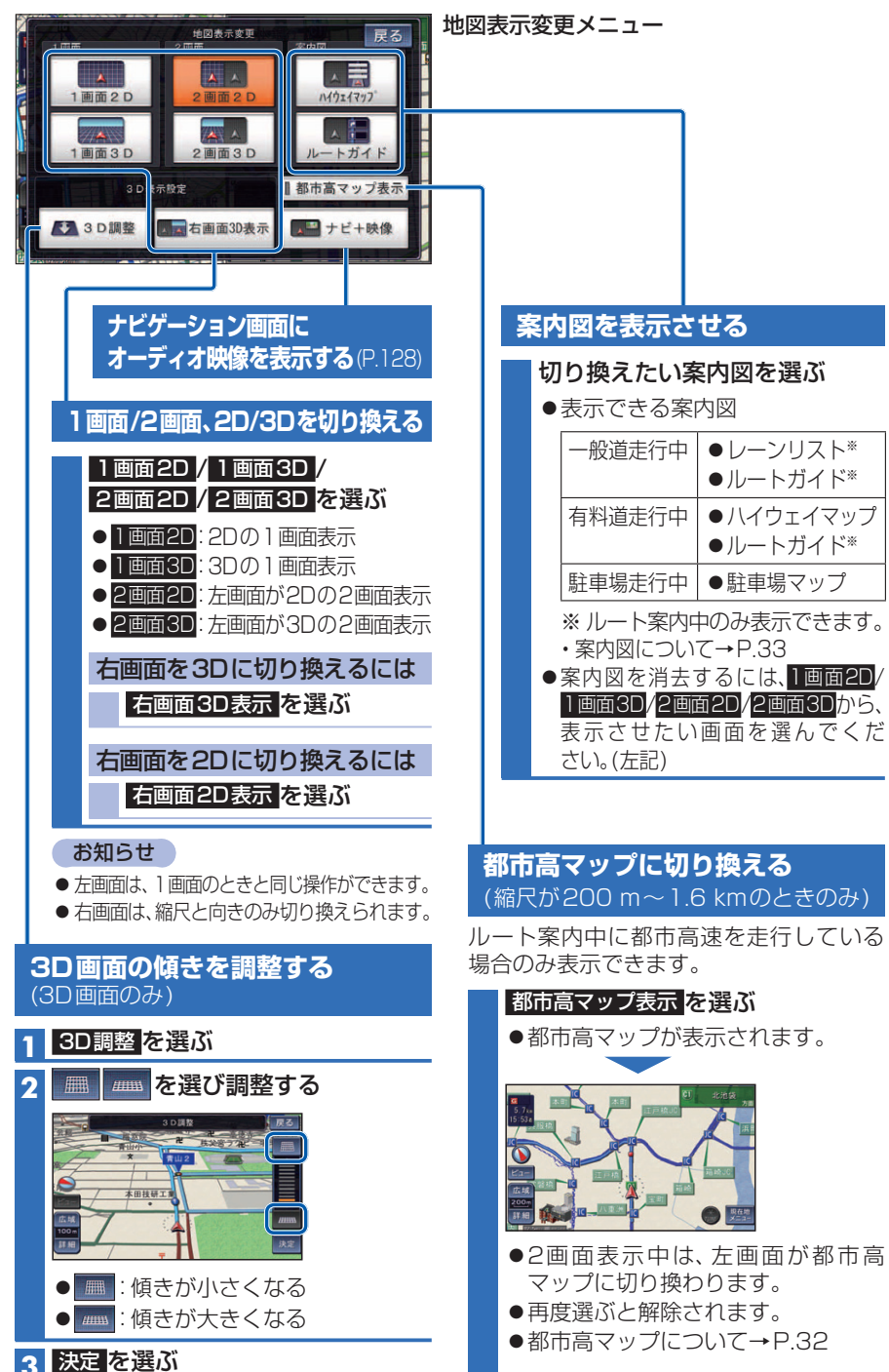